# Valtion tieto-ja viestintätekniikkakeskus

# Pikaviestintäsovelluksen asetukset

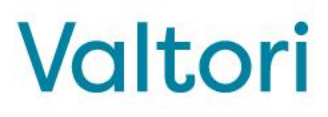

Sovelluksessa on useita asetuksia joilla siitä voi muokata omaan käyttöön mieluisen.

Kuvassa ympyröity mistä kohtaa sovellusikkunaa kukin valikko löytyy

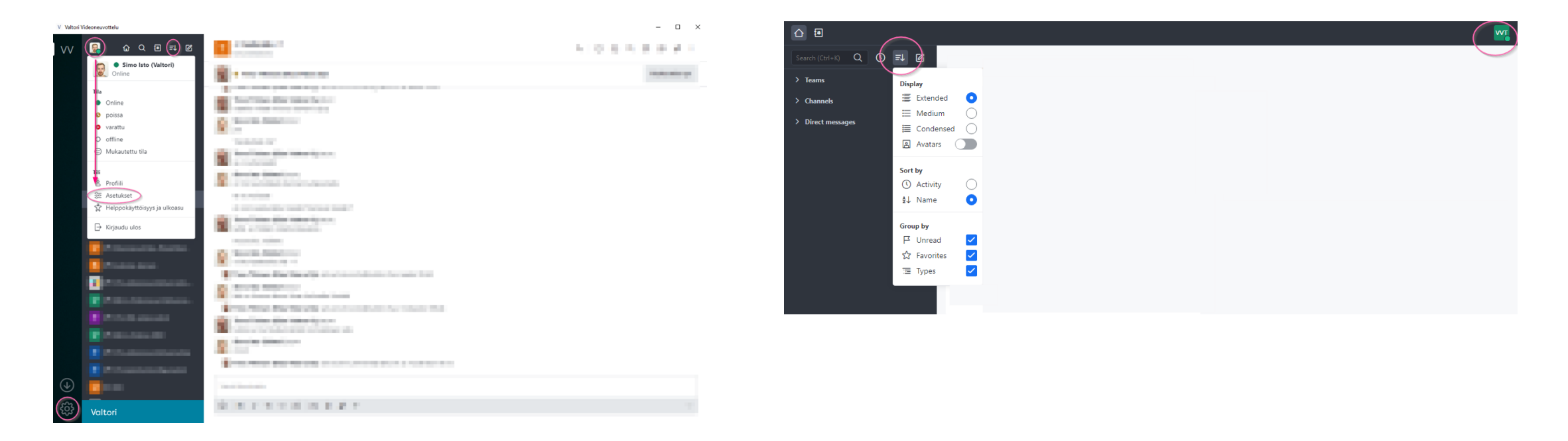

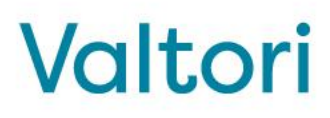

없 Suosikit

 $\checkmark$ 

~

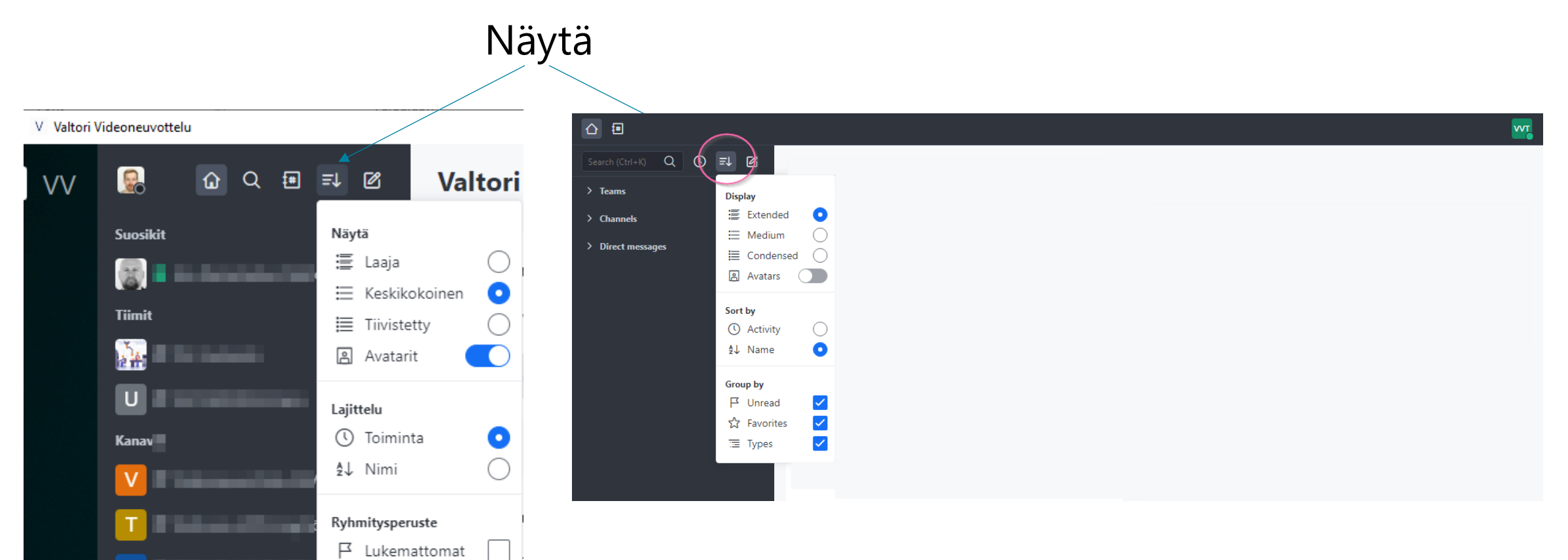

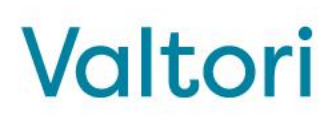

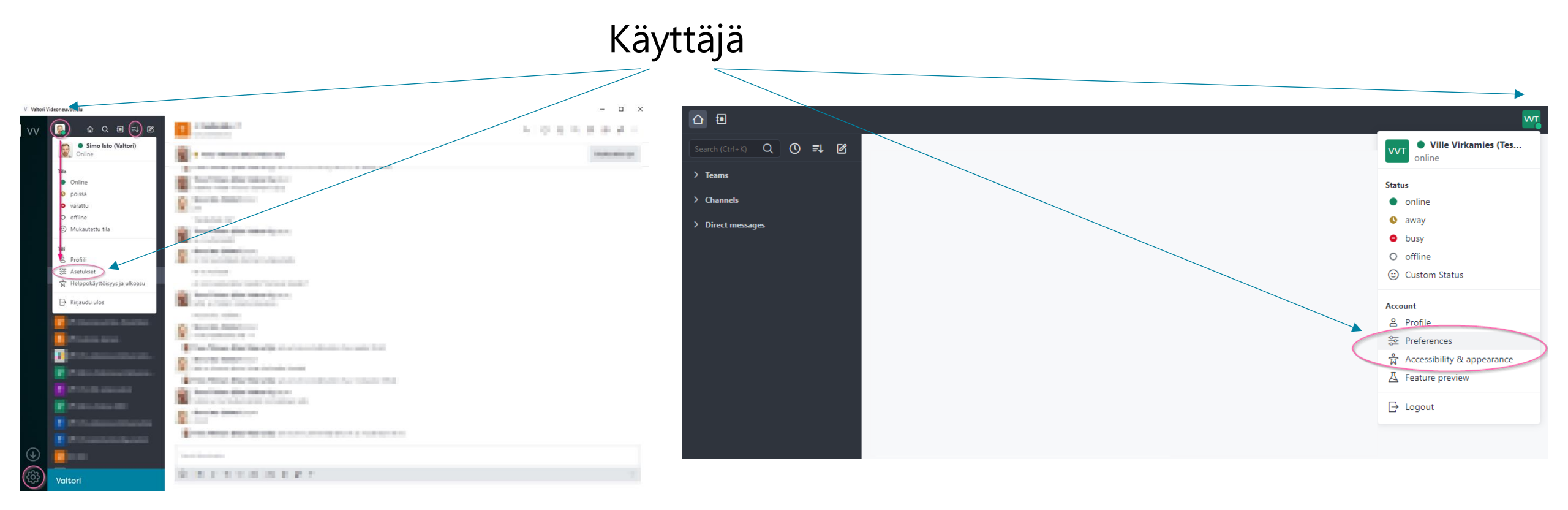

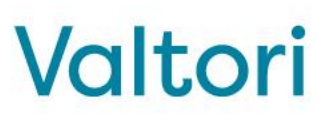

**Näytä**-asetusvalikossa käyttäjä voi muokata sovelluksen ulkoasua monin tavoin.

Ylin kolmannes ohjaa sovelluksen vasemman reunan palkin informaation määrää.

Tiivistetty näkymä mahdollistaa enemmän informaatiota pienemmässä tilassa, esimerkiksi kannettavan tietokoneen näytöllä.

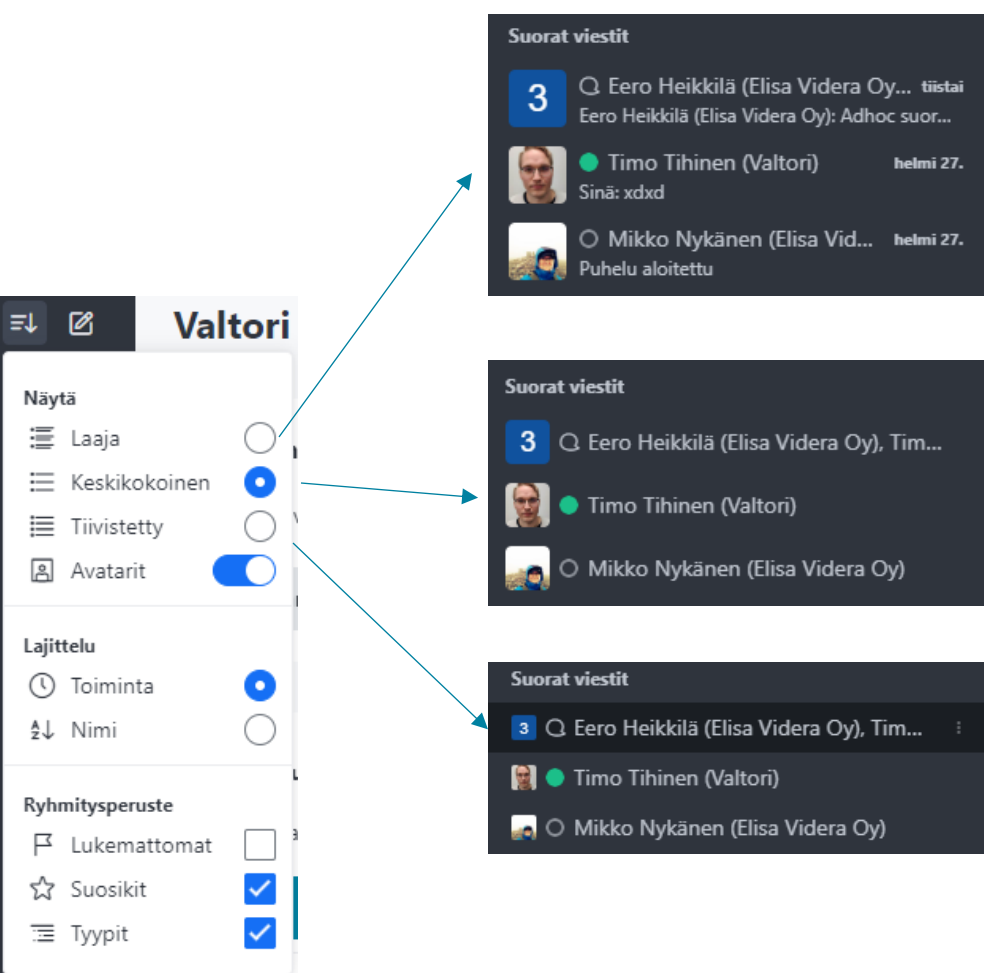

**Avatarit**-kytkin näyttää tai piilottaa käyttäjien profiilikuvat.

Ilman avatareja, ruudulle mahtuu enemmän informaatiota.

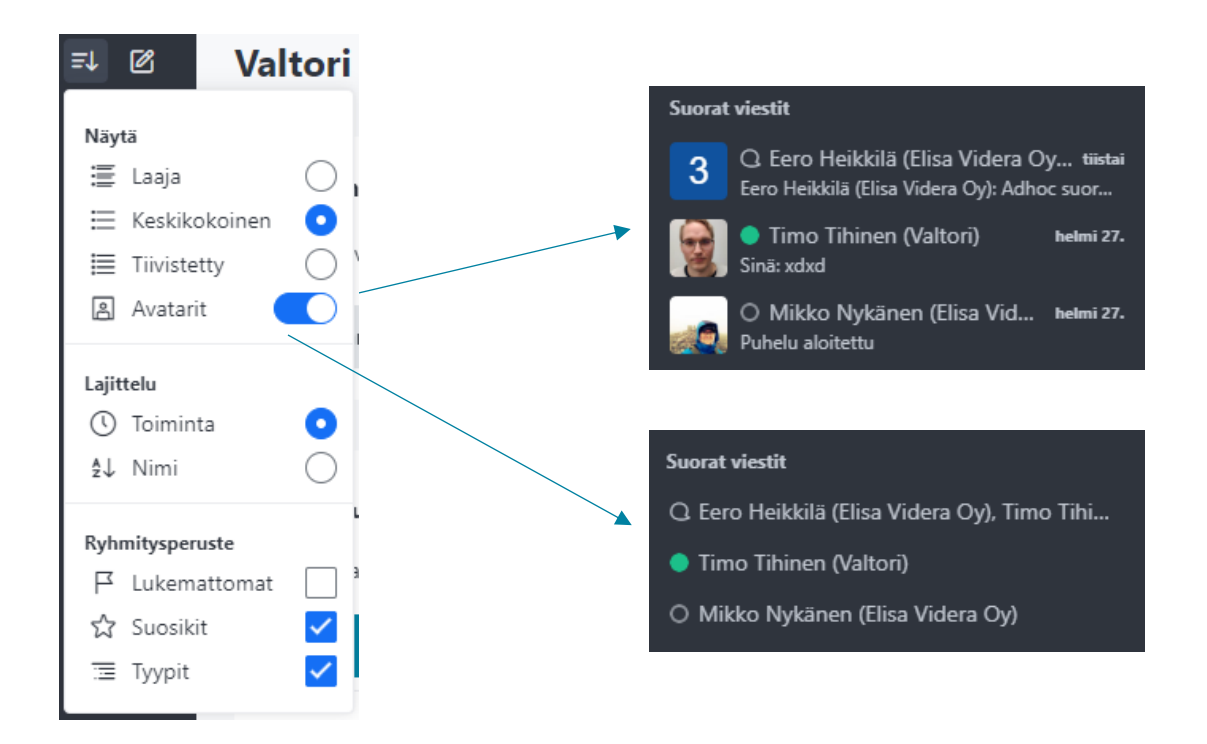

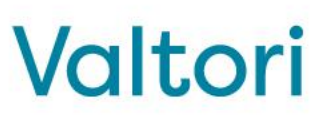

Lajittelu ohjaa missä järjestyksessä sovelluksen vasemman reunan aktiviteetit ovat.

**Toiminta-**valinnalla aktiviteetit järjestyvät sen mukaan mihin on viimeisimpänä tullut viesti.

**Nimi**-valinnalla järjestys määräytyy käyttäjän etunimen mukaan. Sukunimen mukaan järjestäminen ei ole mahdollista.

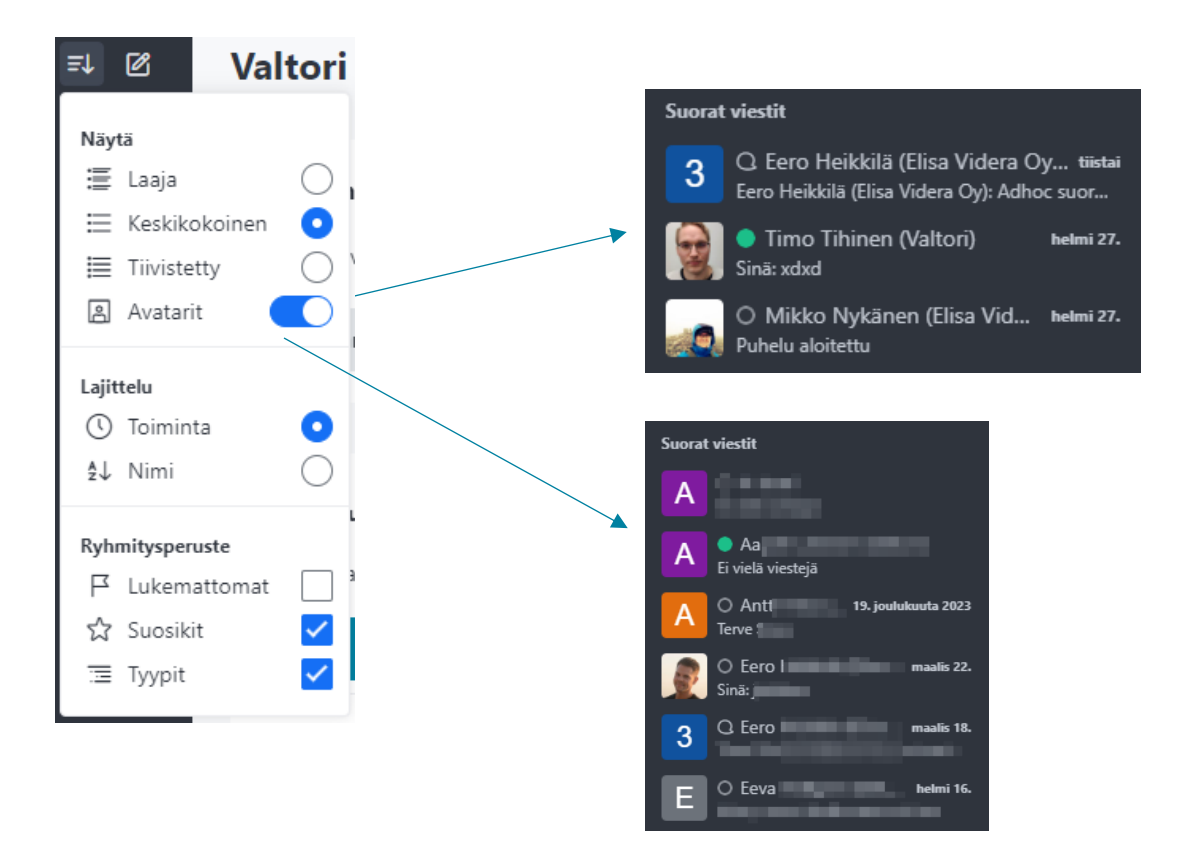

#### Valtori

**Ryhmitysperuste** antaa käyttäjälle mahdollisuuden valita miten vasemman palkin ryhmittely suoritetaan.

Esimerkiksi **tyypit** valinnan poistamalla, tiimejä ja keskusteluita ei nosteta omiksi alaotsikoiksi.

Kannattaa kokeilla mitkä vaihtoehtojen yhdistelmistä sopii parhaiten omaan käyttöösi!

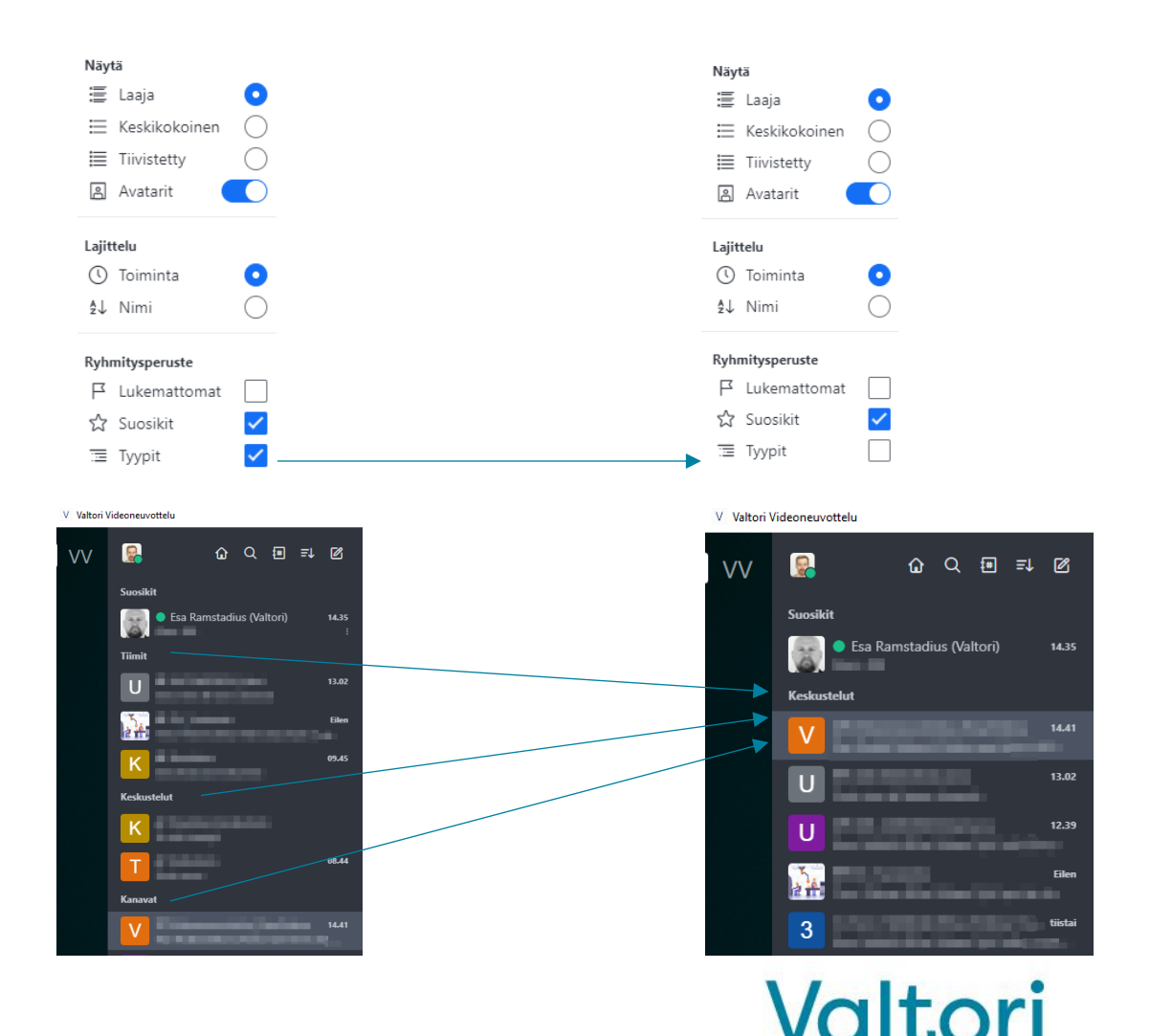

#### Sovellusasetukset-valikko

Sovellusasetuksiin pääsee valitsemalla yläpalkista Window, ja avautuvasta valikosta Settings.

Mikäli yläpalkki ei ole näkyvillä, sen saa esiin painamalla näppäimistön ALT-näppäintä.

Sovellusasetuksissa voit valita miten haluat sen käyttäytyvän tilanteessa mikäli se suljetaan "ruksista".

Älä tee muita muutoksia asetuksiin tässä valikossa ilman tukipalvelun ohjeistusta.

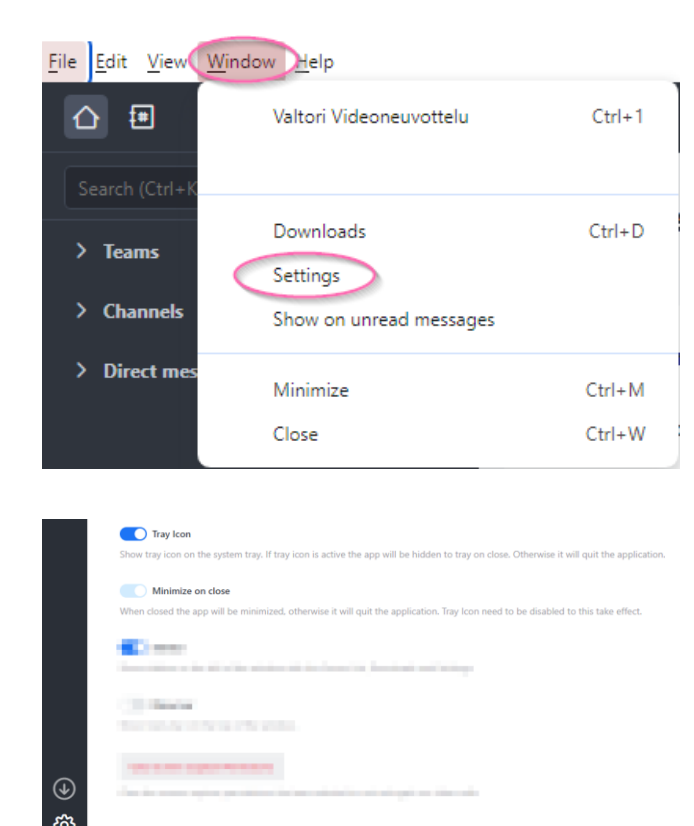

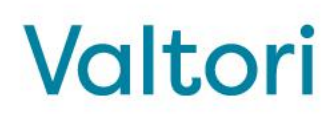

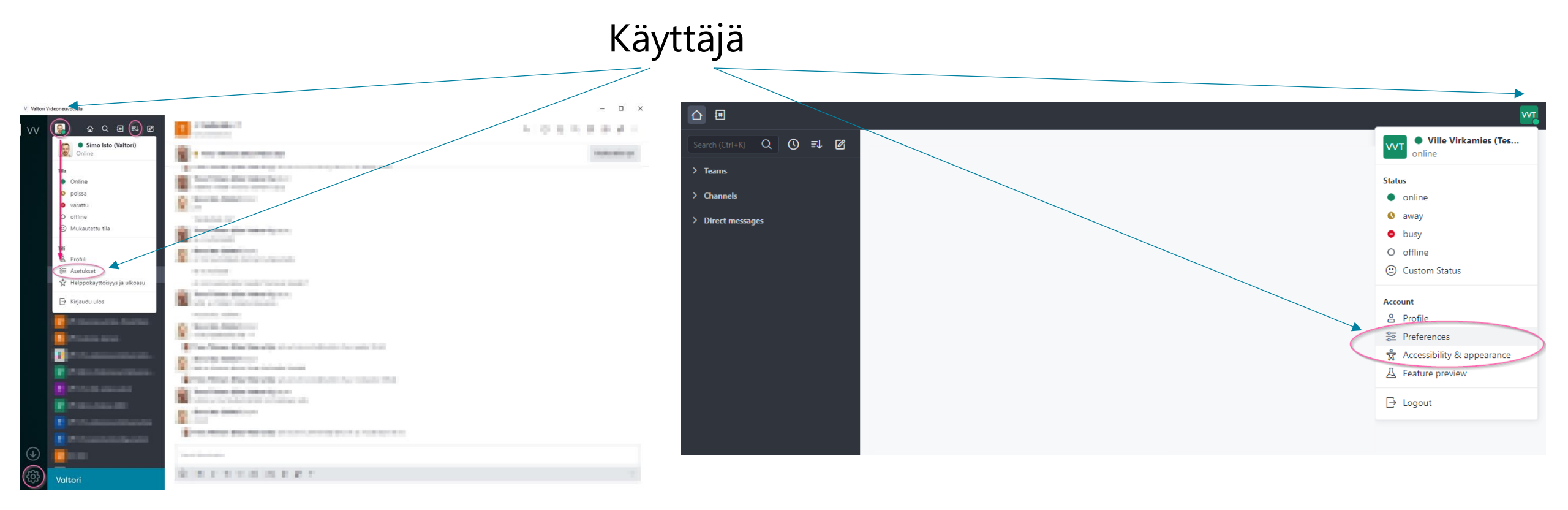

Valtori

### Käyttäjäasetukset

**Käyttäjä-**valikossa sijaitsevat asetukset, jotka ohjaavat mm.:

- viesti-ilmoituksia ja viestiääniä,
- poissaoloviiveen pituutta
- kielivalinta
- oma esittelyteksti

| V Valtori Videoneuvottelu |                                |   |           |                    |   |
|---------------------------|--------------------------------|---|-----------|--------------------|---|
| VV                        | тііі                           | × | Asetukset |                    |   |
|                           | 🐣 Profiili                     |   |           |                    |   |
|                           | See Asetukset                  |   |           | Lokalisointi       | ~ |
|                           | 🖰 Suojaus                      |   |           |                    |   |
|                           | 🗞 Henkilökohtaiset pääsykoodit |   |           | Yleinen            | ~ |
|                           | 🛱 Helppokäyttöisyys ja ulkoasu |   |           | Käyttäiän läsnäolo | ~ |
|                           | Hallitse laitteita             |   |           | Kay Kajan lashaolo |   |
|                           |                                |   |           | Ilmoitukset        | ~ |
|                           |                                |   |           | Viactit            | ~ |
|                           |                                |   |           |                    |   |
|                           |                                |   |           | Kohokohdat         | ~ |
|                           |                                |   |           | Ääni               | ~ |
|                           |                                |   |           |                    |   |

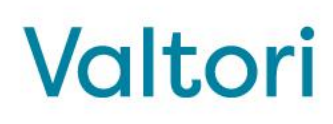

•

- 🗆 🗙

#### Windows äänilaiteasetukset

Windows-käyttöjärjestelmässä on mahdollista valita sovelluskohtaisesti mitä äänilähdettä käytetään. Mikäli haluat että pikaviestisovelluksen merkkiäänet (esim. saapuvan puhelun/viestin merkkiääni) toistetaan eri äänilähteestä kuin videoneuvottelun äänet, voit tehdä valinnan Windowsin ääniasetuksissa viereisen kuvan osoittamalla tavalla.

Kokoukseen tai videopuheluun liittyessä voit valita haluamasi äänilaitteen, joka voi olla eri kuin käyttöjärjestelmän asetuksissa valittu:

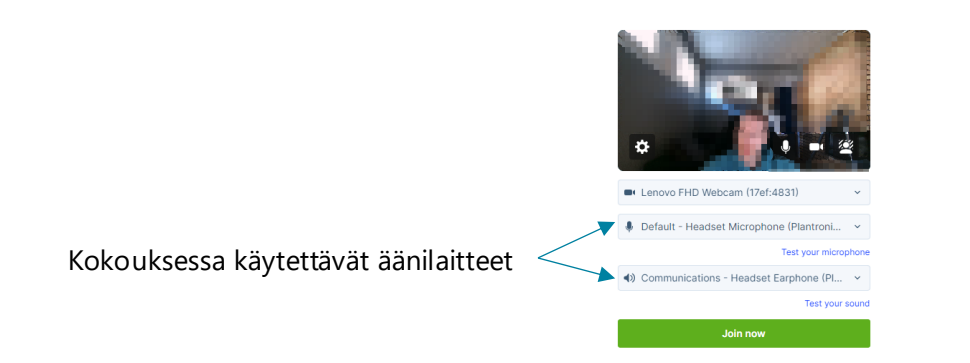

#### ← Settings Output Adjust the master volume to change all sounds. You can adjust volume for Headset Earphone (... Oletusäänilähde specific apps and system sounds as a percentage of the master volume. Input Master volum Headset Microphon... App Output Volume Input System sounds Default 100 Default Kicrosoft Teams Default Sovelluskohtaiset 100 Default äänilähteet Mozilla Firefox Default 100 Default V Valtori Videoneuvottelu DELL U3417W (5- HD / \ Huom. asetusvalikon 100 ulkoasu voi vaihdella Default kävttöjärjestelmäversion mukaan. Ota tarvittaessa yhteys organisaatiosi ITtukeen. Videoneuvottelusovelluksen asetus Valtori

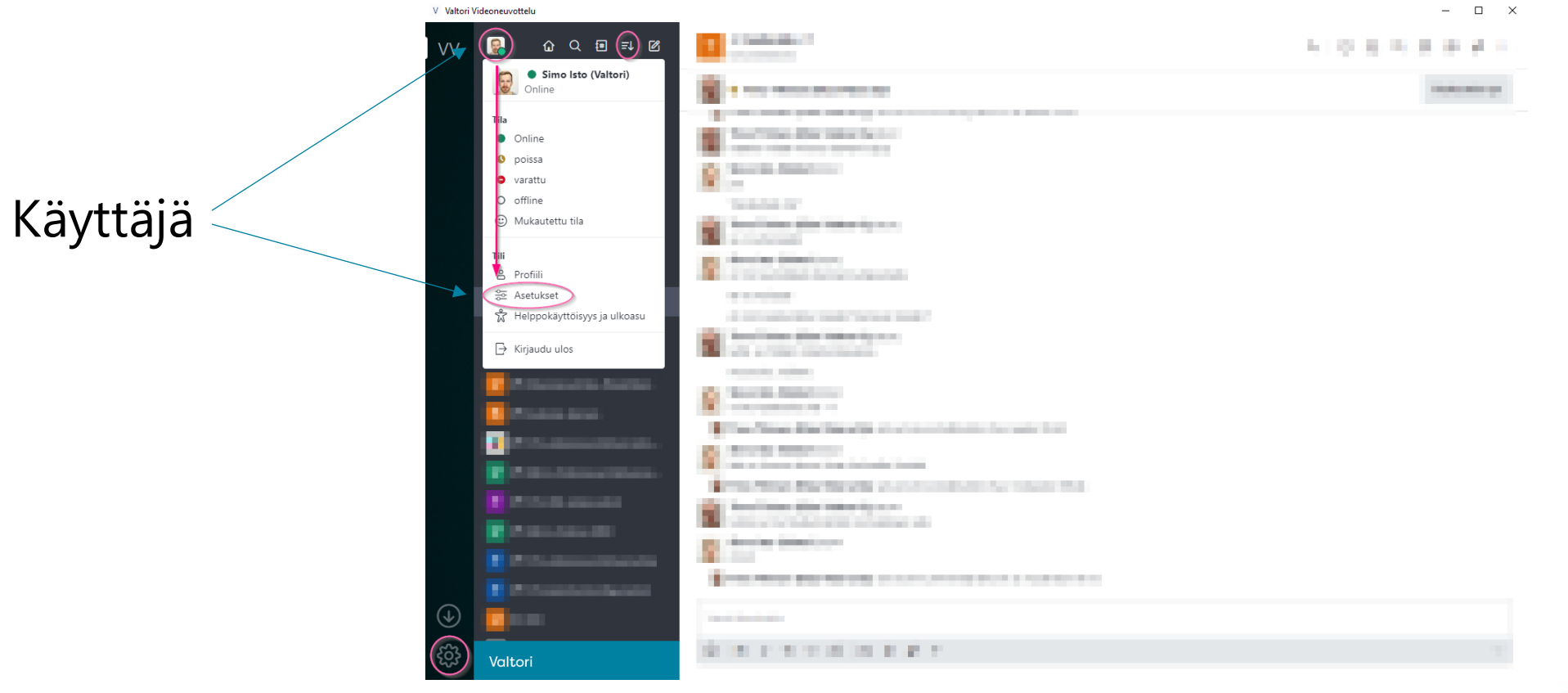

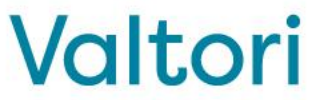